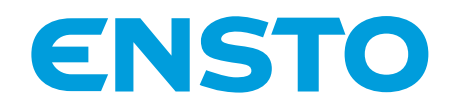

## Ensto One -kokonaisratkaisu

Kulutusraportit

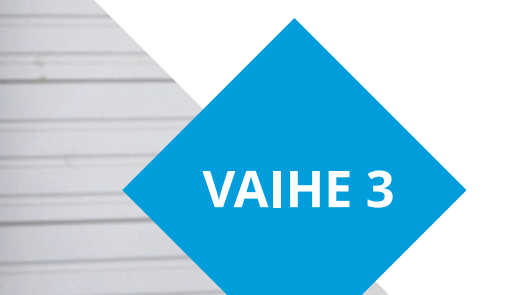

Better life. With electricity.

Käyttäjäkohtaisten kulutusraporttien luominen kahdella eri tapaa. ensto.fi

## Ensto One -kokonaisratkaisu <sub>Vaihe 3/3</sub>

Ensto One on yhdessä EV Managerin kanssa älykäs ja helppo kokonaisratkaisu sähköauton lataukseen. Tutustu kulutusraporttien luomiseen.

| äivi   |    |
|--------|----|
|        |    |
| ssword | •~ |

Kirjaudu EV Manageriin saamillasi tunnuksilla. Käytä Google Chrometai Firefox-selainta.

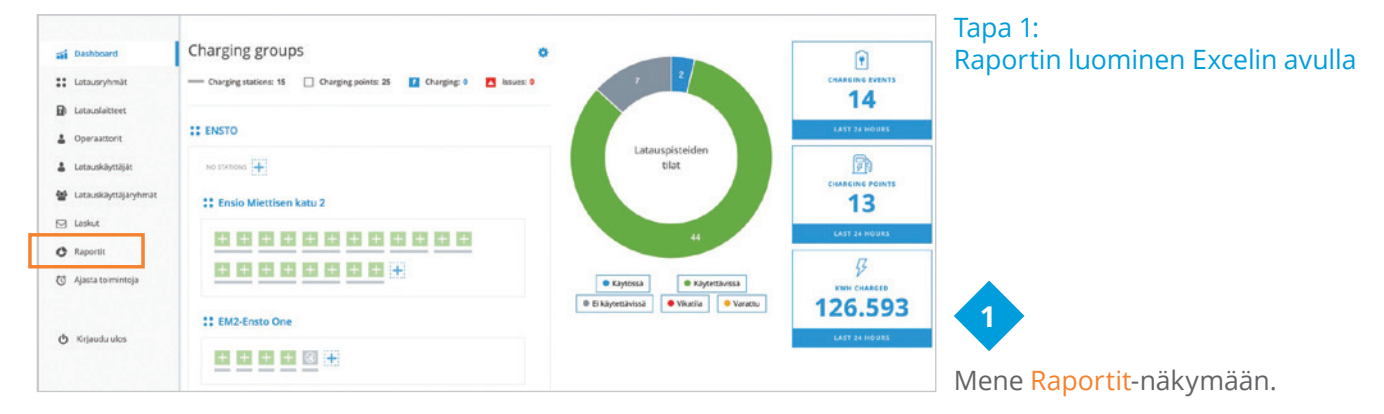

| a Dashboard            | Home / Latausraportit |            |                          |   |                             |   |                                       |               |                                |
|------------------------|-----------------------|------------|--------------------------|---|-----------------------------|---|---------------------------------------|---------------|--------------------------------|
| :: Latausryhmät        | Latausraportit        |            |                          |   | MISTĂ                       |   | MIHIN                                 |               |                                |
| Latauslaitteet         | Latausraportit        |            |                          |   | 14.09.2020                  |   | 14.09.2020                            |               | -                              |
| L Operaattorit         | Valitse latausryhmä   | ~          | Valitse latauskäyttäjä   | ~ | Valitse latauskäyttäjäryhmä | ~ | NÄYTÄ TIEDOT                          |               |                                |
| 🛓 Latauskäyttäjät      | Valitse latauspisteet | v          | Valitse lataustunnisteet | v |                             |   |                                       |               |                                |
| 🗑 Latauskäyttäjäryhmät |                       |            |                          |   |                             |   | VIE CSV                               |               | 2                              |
| 🖾 Laskut               | Ladattu kokonaisenerg | gia: 0 kWh | 0                        |   |                             |   | DESIMAALIEROTIN<br>Käytä piikkua O Kä | iytä pistettä |                                |
| O Raportit             | 1.0                   |            |                          |   |                             |   |                                       |               | N 4 ··· ·· · · · · · · · ·     |
| 🗇 Ajasta toimintoja    | 0.8                   |            |                          |   |                             |   |                                       |               | (latausryhmä                   |
| 🖒 Kirjaudu ulos        | 0.6                   |            |                          |   |                             |   |                                       |               | latauskäyttäj                  |
|                        | NN NN                 |            |                          |   |                             |   |                                       |               | ja latauskäytt                 |
|                        | 0.4                   |            |                          |   |                             |   |                                       |               | raportin aikaj<br>tiedot. Huom |

Määrittele halutut hakukriteerit (latausryhmä, latauslaite, latauskäyttäjä, lataustunniste ja latauskäyttäjäryhmä), sekä raportin aikajänne. Klikkaa Näytä tiedot. Huom! Suomessa valitse desimaalierottimeksi pilkku.

| Valitse latausryhmä<br>Valitse latauspisteet | >                   | 1 kohdetta<br>Valitse lata | valittu<br>ustunnisteet | v<br>v         | Valitse latauskäyt | tājārytimā 👻           | NA**                              | TĂ TIEDOT<br>VIE CSV  | Tiedosto Aloitus<br>Lita Aloitus<br>Lita Aloitus<br>Lita Aloitus<br>Lita Aloitus<br>Lita Aloitus<br>Lita Aloitus<br>Lita Aloitus<br>Aloitus<br>Aloitus<br>Aloitus<br>Aloitus<br>Aloitus<br>Aloitus<br>Aloitus<br>Aloitus<br>Lita Aloitus<br>Aloitus<br>Aloitus<br>Aloitus<br>Lita Aloitus<br>Aloitus<br>Aloitus | Lisba Sivun aser<br>Arial<br>B I U ~ [<br>rs For                                                                                                    | telu Kaavat<br>→10 → A* A*<br>⊟ ~   <u>Ф</u> ~ <u>A</u> ~<br>es n                                                                                          | Tiedot Tariista<br>==== + + -<br>5 = 3 = = =<br>Tari                                                                                                    | Nayta O<br>E Rivita teka<br>Whefeta ja<br>aneo                                              | nje<br>si<br>kostita - I<br>rs                                                                 | Teinen                                                                                                    | g<br>Didolinen Mus<br>maeteila - taské                                                                                                    | istolie H<br>Activii - |
|----------------------------------------------|---------------------|----------------------------|-------------------------|----------------|--------------------|------------------------|-----------------------------------|-----------------------|----------------------------------------------------------------------------------------------------|----------------------------------------------------------------------------------------------------|----------------------------------------------------------------------------------------------------|----------------------------------------------------------------------------------------------------|---------------------------------------------------------------------------------------------|------------------------------------------------------------------------------------------------|----------------------------------------------------------------------------------------------------|----------------------------------------------------------------------------------------------------|------------------------|
| Ladattu kokonaisener                         | rgia: <b>55.187</b> | kWh                        |                         |                |                    |                        | <ul> <li>Käytä pilkkua</li> </ul> | 🔿 Käytä pistettä      | 4 A                                                                                                    | B                                                                                                    | C<br>Charging station                                                                                                    | D<br>Charging station                                                                                                    | E                                                                                           | F                                                                                              | G<br>Start dote &                                                                                                    | н                                                                                                    | 1                      |
| 30<br>28<br>20<br>15                         |                     |                            |                         |                |                    |                        |                                   |                       | 1 Charging user<br>2 Jane Dee<br>3 Jane Dee<br>4 Jane Dee<br>6 Tom Tester<br>7 Tom Tester<br>7 Tom Tester<br>9 Tom Tester<br>9 Tom Tester<br>9 Tom Tester                                                                                                    | Token name<br>Jane Doo token<br>Jane Doo token<br>Jane Doo token<br>Tom Tester token<br>Tom Tester token<br>Tom Tester token<br>Tom Tester token<br>Tom Tester token | KD<br>Sales-charger-3<br>sales-charger-3<br>sales-charger-7<br>sales-charger-7<br>sales-charger-7<br>sales-charger-7<br>sales-charger-7<br>sales-charger-7 | name<br>name<br>Sales charger 8<br>Sales charger 8<br>Sales charger 7<br>Sales charger 7<br>Sales charger 7<br>Sales charger 7<br>Sales charger 7<br>Sales charger 7<br>Sales charger 7 | 2<br>2<br>2<br>2<br>2<br>2<br>2<br>2<br>2<br>2<br>2<br>2<br>2<br>2<br>2<br>2<br>2<br>2<br>2 | volume<br>8.473<br>12.850<br>21.830<br>21.135<br>25.145<br>15.877<br>29.040<br>27.962<br>5.929 | Time<br>15/11/2020 8.2<br>20/11/2020 9.2<br>24/11/2020 2.1<br>03/11/2020 2.1<br>23/11/2020 7.1<br>21/11/2020 7.1<br>21/11/2020 7.1<br>19/11/2020 2.1<br>20/11/2020 2.1 | End date & time<br>5 167112020 12,25<br>5 20/11/2020 22,55<br>5 23/11/2020 42,55<br>6 23/11/2020 41,55<br>5 23/11/2020 10,15<br>6 20/11/2020 10,15<br>15 20/11/2020 10,15<br>15 21/11/2020 0,15<br>15 21/11/2020 0,15<br>15 21/11/2020 0,15<br>16 21/11/2020 0,15<br>17 21/11/2020 0,15<br>17 21/11/ |                        |
| 5<br>0<br>01.09.2020 02.09.2                 | 2020 03.09.2020     | 04.09.2020                 | 05.09.2020 06.0         | 9.2020 67.09.2 | 020 08.09.2020 09  | 109.2020 10.09.2020 11 | 1.09.2020 12.09.2020 1            | 13.09.2020 14.09.2020 | Kun tie                                                                                                    | edot ov<br>/. Käsit                                                                                                    | vat nä<br>ttele t                                                                                                    | kyviss<br>ietoia                                                                                                    | ä, k<br>exce                                                                                | likka<br>eliss                                                                                 | a                                                                                                    |                                                                                                    |                        |

Ladouturnitizen M. Ladoutateen nini 1 Latoutateen turk. Latoutateen turk. Latoutateen turk. Ladoutateen turk. Ladoutateen turk. Ladoutateen turk. Ladoutateen turk.

taja 🛊

## Vaihe 3/3

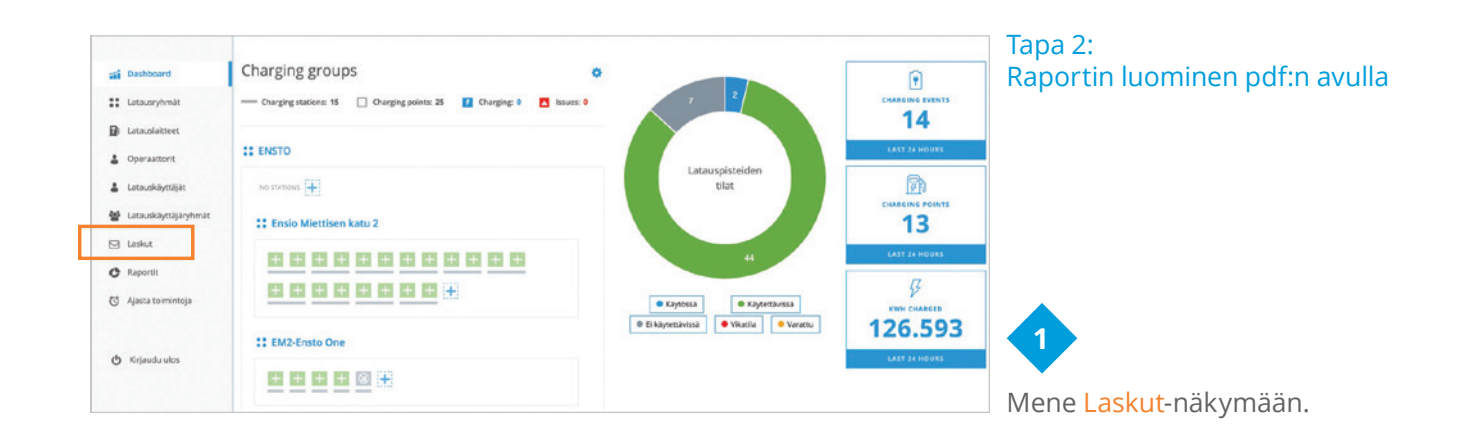

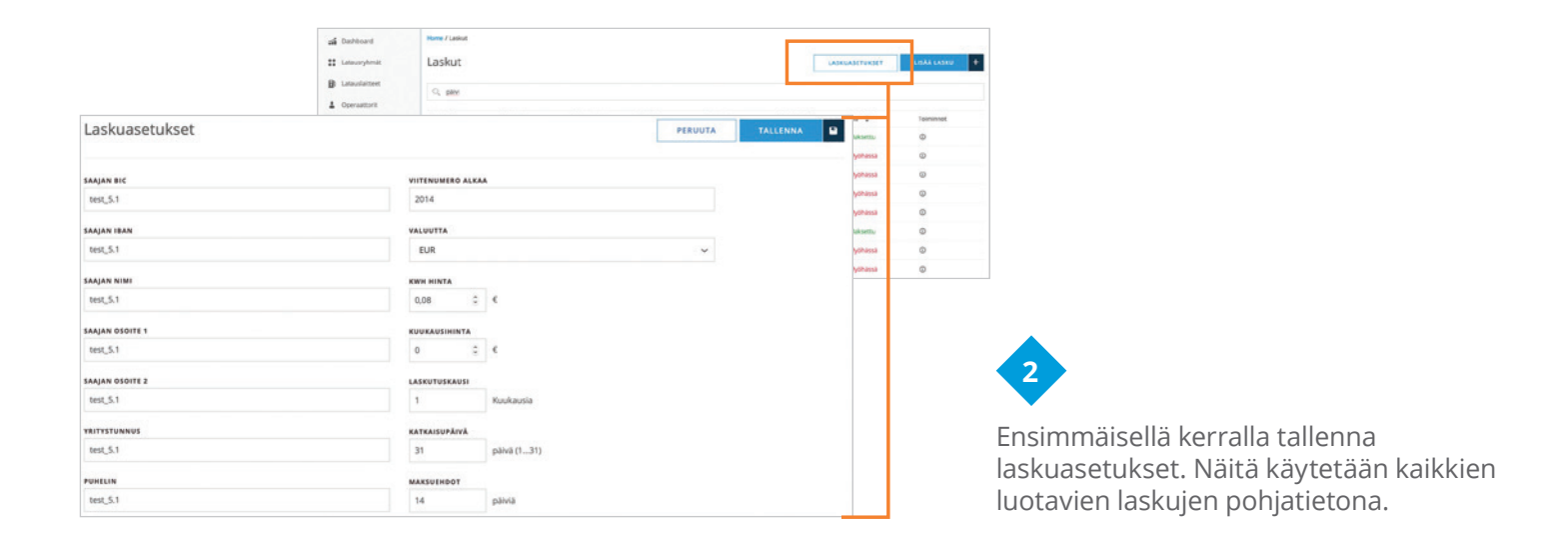

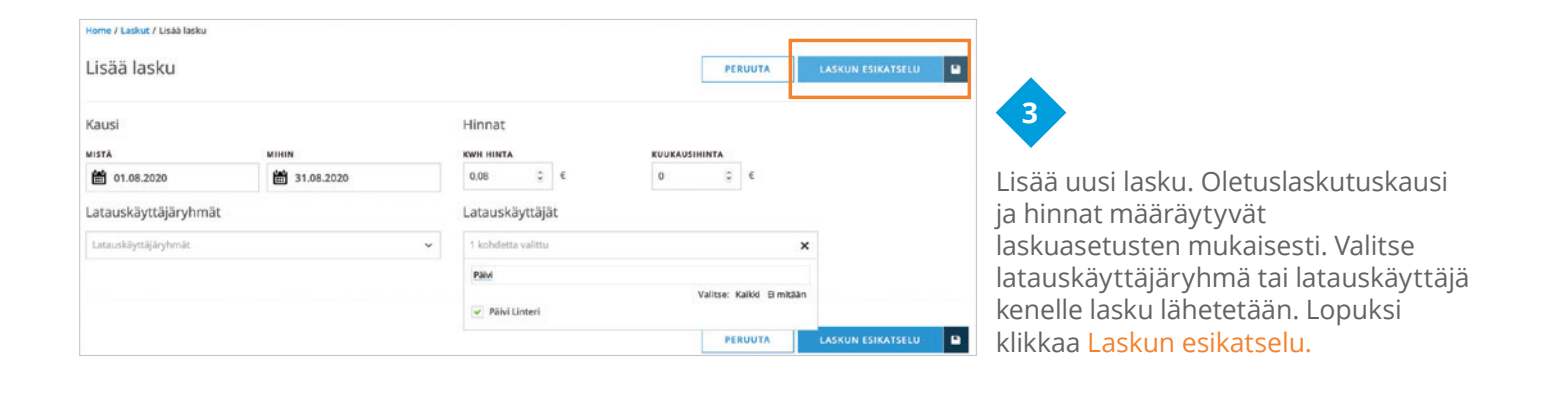

| Home / Laskut / | Laskun esikatselu       |             |       |       |          | _    |                |  |
|-----------------|-------------------------|-------------|-------|-------|----------|------|----------------|--|
| Laskun e        | sikatselu               |             |       |       |          | 1    | LÄHETÄ LASKUJA |  |
| O Decidentes    | (nimi tai muu hakuehto) |             |       |       |          |      |                |  |
| C. Etsi lasku   |                         |             |       |       |          |      |                |  |
| Valicse         | Nimi 💠                  | Viitenumero | Määrä | Kausi | Erāpāivā | Tila | Toiminnot      |  |

sikatsele lasku halutessasi (i-painike). ähettääksesi laskun valitse se a paina <mark>Lähetä laskuja</mark>. Lasku ähetetään latauskäyttäjän tiedoissa lmoitettuun sähköpostiosoitteeseen.

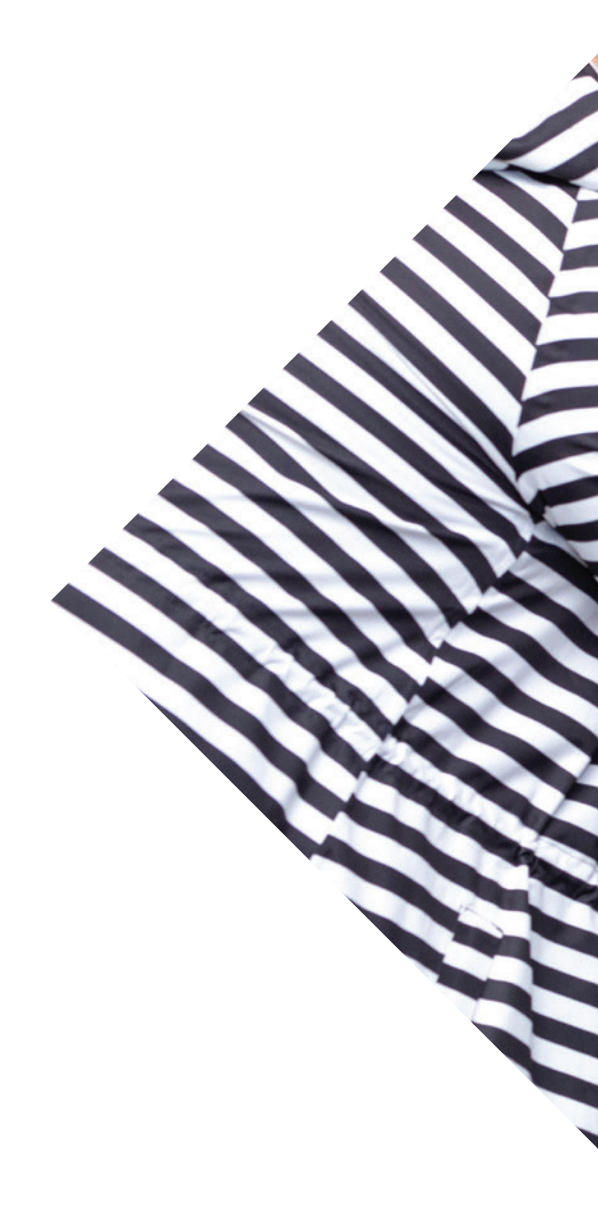

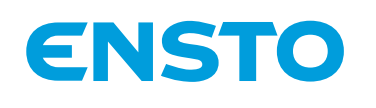

Ensto Chago Oy Ensio Miettisen katu 2, PL 77 06101 Porvoo ensto@ensto.com

ensto.fi

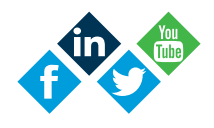